# Erste Schritte mit WordFinder Unlimited

### Anmelden

Melden Sie sich bei WordFinder Unlimited an, indem Sie auf www.wordfinder.com oben rechts auf den Link **Anmelden** klicken, oder gehen Sie direkt zu app.wordfinder.com.

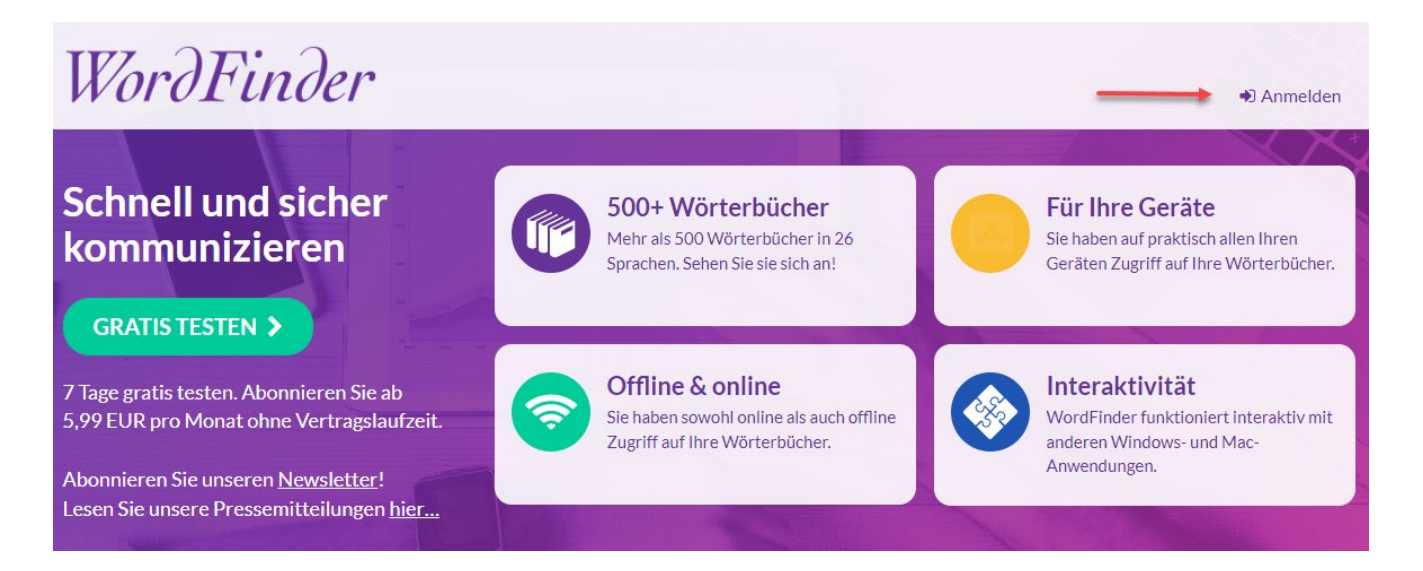

Sie melden sich mit Ihrer E-Mail-Adresse und Ihrem Passwort an, sofern Sie von Ihrer Organisation keine anderen Anweisungen bekommen haben.

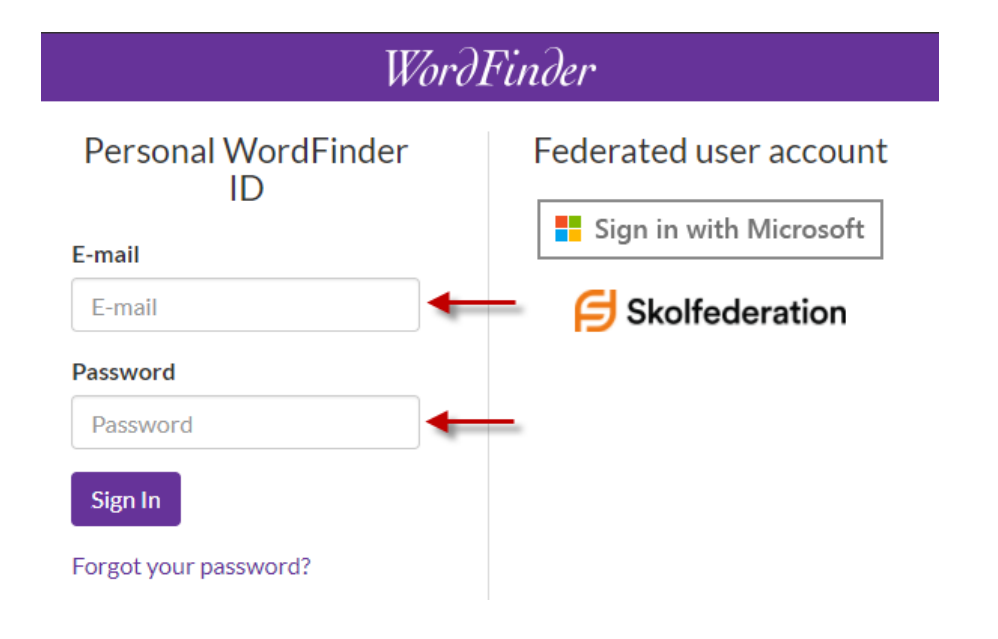

# WordFinder

#### Auswahl von Wörterbüchern

Um die Wörterbücher auszuwählen, mit denen Sie arbeiten wollen, klicken Sie auf "Wörterbücher" im Einstellungsmenü, dass Sie erreichen, indem Sie auf das Zahnradsymbol in der oberen rechten Ecke klicken.

| ≡        |                                    | 0 | ← | WordFinder |
|----------|------------------------------------|---|---|------------|
| Q Suchen | Wörterbücher -<br>Hilfe            | • |   |            |
|          | Downloads<br>Mein Konto<br>Support |   |   |            |

Sie können nach einem Wörterbuch suchen, indem Sie nach den Sprachen suchen, die das Wörterbuch enthält. Anschließend können Sie Ihre Suche weiter einschränken, indem Sie auch mithilfe der Filterfunktion suchen. Hier können Sie nach Wörterbüchern mit einem speziellen Inhalt suchen, z. B. Medizin, oder einem besonderen Titel, z. B. "WordFinders tyska ordbok".

Sie aktivieren ein Wörterbuch, indem Sie auf das Skizzierte Buchsymbol klicken, das erscheint, wenn Sie mit der Maus auf das Wörterbuch zeigen. Wenn das Symbol grün wird, ist das Wörterbuch aktiviert. Der Titel des aktiven Wörterbuch wird mit lila Hintergrund angezeigt, damit Sie einfach sehen können, dass es aktiv ist.

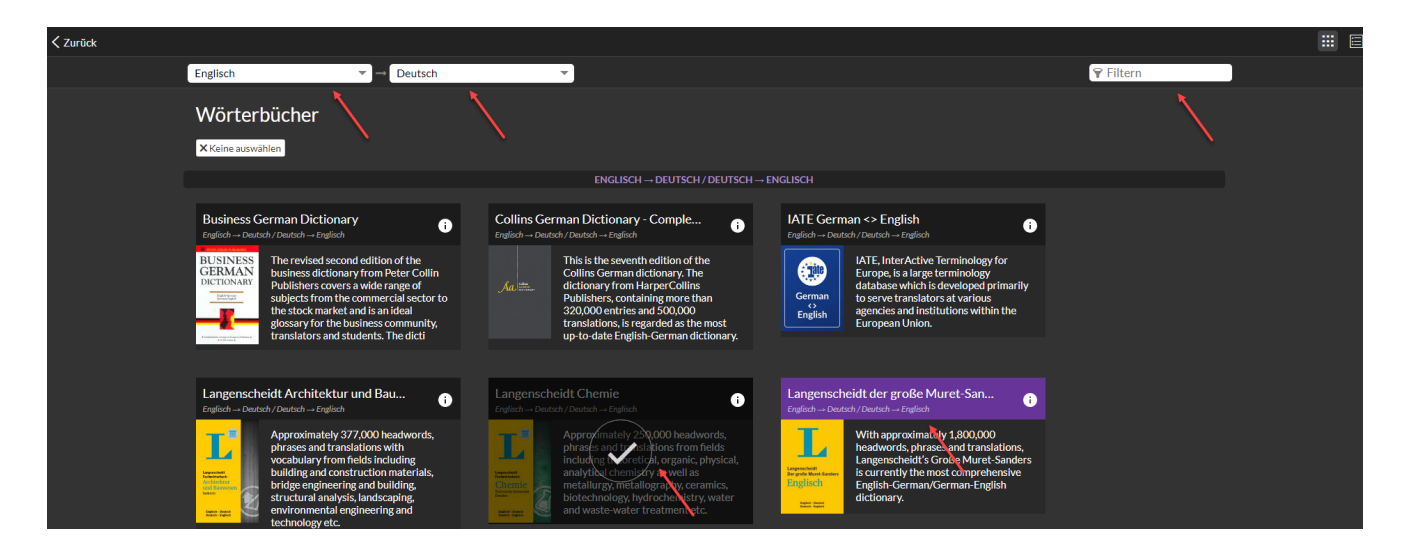

## WordFinder

Sie können die Wörterbücher auch in einem Tabellenlayout anzeigen, indem Sie auf das Symbol in der oberen rechten Ecke klicken.

| ✓ Zurūck |                                                                                                    |           | # E |
|----------|----------------------------------------------------------------------------------------------------|-----------|-----|
| Er       | glisch 💌 🔿 Deutsch 💌                                                                                                    | 🕆 Filtern | 1   |
| v        | Vörterbücher                                                                                                    |           |     |
|          | Keine auswahlen                                                                                                    |           |     |
|          | $ENGLISCH \rightarrow DEUTSCH / DEUTSCH \rightarrow ENGLISCH$                                                                                     |           |     |
|          | Business German Dictionary<br>Englisch Deutsch / Deutsch Englisch                                                                                 | 0         |     |
| A.       | $Collins \ German \ Dictionary - Complete \ \& \ Unabridged \\ {\it English} \rightarrow {\it Deutsch} - {\it Deutsch} \rightarrow {\it English}$ | 0         |     |
|          | IATE German <> English<br>Englisch → Deutsch / Deutsch → Englisch                                                                                 | Ð         |     |
|          | Langenscheidt Architektur und Bauwesen<br>Englisch Deutsch / Deutsch Englisch                                                                     | 0         |     |
|          | Langenscheidt Chemie<br>Englisch Deutsch / Deutsch Englisch                                                                                       | 0         |     |
|          | Langenscheidt der große Muret-Sanders Englisch<br>Englisch Deutsch / Deutsch Englisch                                                             | Ð         |     |

Wenn Sie Ihre Auswahl abgeschlossen haben, klicken Sie auf das "Zurück"-Symbol ganz oben links auf der Wörterbuchseite, um zurück zur Hauptseite zu gelangen.

| < Zurück |                                     |                                                   |                                  |                  | # E |
|----------|-------------------------------------|---------------------------------------------------|----------------------------------|------------------|-----|
|          | Englisch                            | ▼ → Deutsch                                       | -                                | <b>♀</b> Filtern |     |
|          | Wörterbüch                          | er                                                |                                  |                  |     |
|          | X Keine auswählen                   |                                                   |                                  |                  |     |
|          |                                     | $ENGLISCH \rightarrow DEUTSC$                     | $H/DEUTSCH \rightarrow ENGLISCH$ |                  |     |
|          | Business Ger<br>Englisch -> Deutsch | man Dictionary<br>'Deutsch → Englisch             |                                  | 6                |     |
|          | ,                                   | an Dictionary - Complete &<br>Deutsch → Englisch  | Unabridged                       | Û                |     |
|          | IATE Germar<br>Englisch → Deutsch,  | <> English<br>Deutsch → Englisch                  |                                  | Û                |     |
|          | Langenscheid<br>Englisch Deutsch.   | It Architektur und Bauweser<br>Deutsch → Englisch | n                                | Û                |     |
|          | Langenscheie<br>Englisch Deutsch,   | <b>lt Chemie</b><br>Deutsch → Englisch            |                                  | 0                |     |
|          | Langenscheid<br>Englisch Deutsch    | It der große Muret-Sanders<br>′Deutsch → Englisch | Englisch                         | •                |     |

# WordFinder

### In WordFinder Online arbeiten

Um WordFinder Online zu verwenden, klicken Sie auf das Menü-Symbol = und können dann alle von Ihnen ausgewählten Wörterbücher sehen.

| Mehrere auswählen       | 📃 😑 De - En Großwörterbuch Englisch 🔅 |
|-------------------------|---------------------------------------|
| DEUTSCH - ENGLISCH      |                                       |
| Großwörterbuch Englisch |                                       |
| Langenscheidt Chemie    |                                       |
| ENGLISCH - DEUTSCH      |                                       |
| Großwörterbuch Englisch | a                                     |
| Langenscheidt Chemie    | à                                     |

Um alle Suchmöglichkeiten in WordFinder Online zu sehen, gehen Sie zu unserem Schnellleitfaden für WordFinder Online, <u>Quick Guide to WordFinder Online</u>.

## Mit unseren Desktop- und Mobile-Apps arbeiten

Für eine interaktivere Suche aus unserer Software verwenden Sie WordFinder for Windows oder WordFinder for Mac. Um diese Anwendungen herunterzuladen, klicken Sie auf das Zahnrad und wählen **Downloads** aus.

| ≡ De - E | n Großwörterb 🄅       | WordFinder                                                                                                    |
|----------|-----------------------|----------------------------------------------------------------------------------------------------|
| Q Suchen | Wörterbücher<br>Hilfe | Aa<br>De-En Großwörterbuch Englisch • © Langenscheidt GmbH &<br>Co. KG-2016                                                                                         |
| @        | Downloads             | Aa                                                                                                    |
| а        | Support               | ['a'?a;a'?a;a'?a:] <i>n 〈undekl〉 children' s language</i><br>number two; b.m. (= bowel movement) <i>besonders US</i><br>Aa machen to do a number two, to make a b.m |

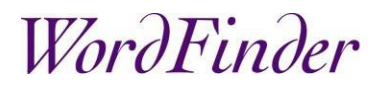

Zum Herunterladen der Mac-Version, klicken Sie auf WordFinder for Mac. Zum Herunterladen der Windows-Version, klicken Sie auf WordFinder for Windows. Zum Herunterladen von WordFinder for iPhone und iPad gehen Sie in den AppStore, zum Herunterladen von WordFinder for Android gehen Sie auf Ihrem Gerät auf Google Play und zum Herunterladen von WordFinder for Chrome gehen Sie in den Chropme Web Store

Wenn Sie eine IT-Abteilung haben, die Software installiert, setzen Sie sich bitte mit dieser in Verbindung.

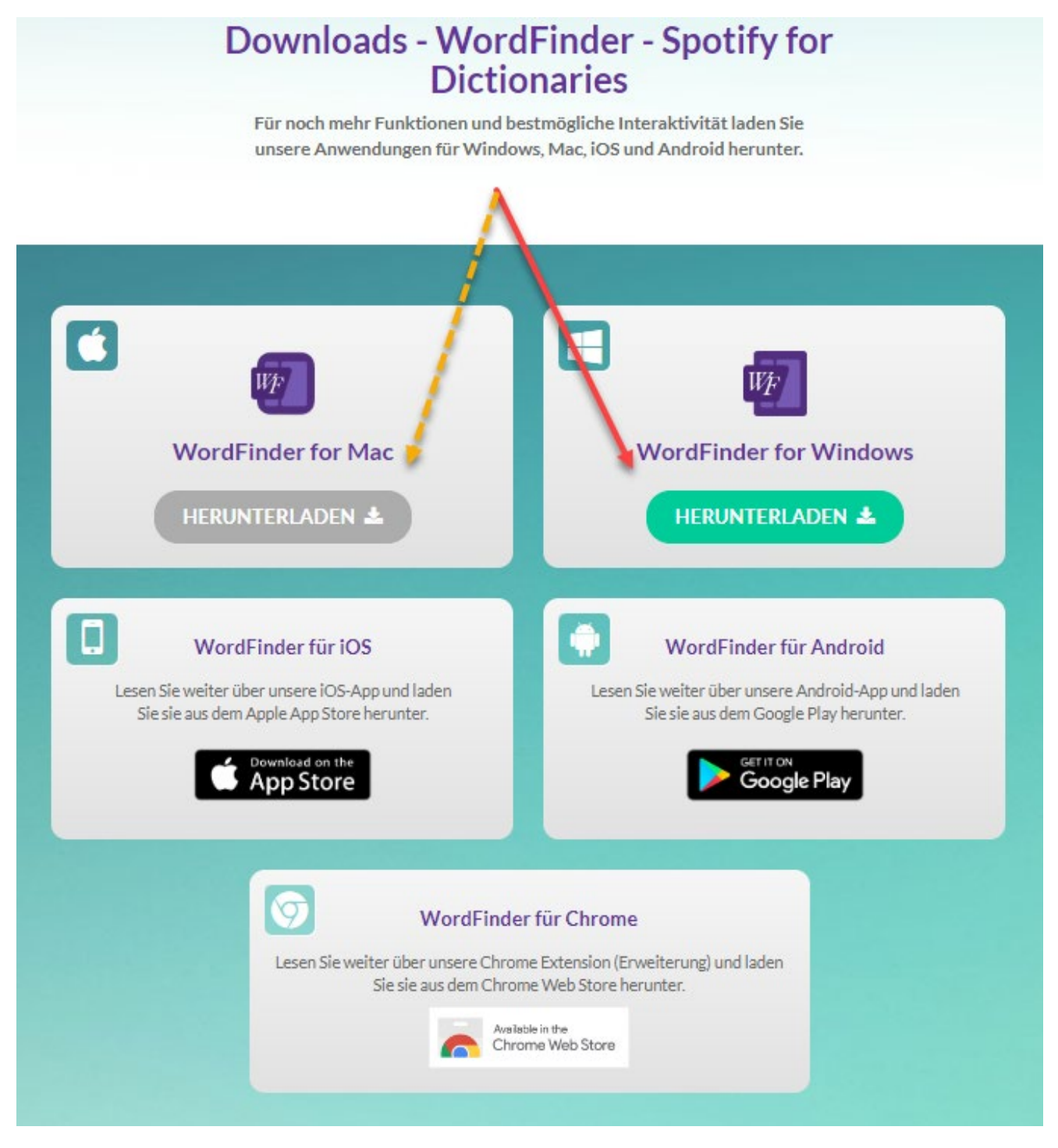

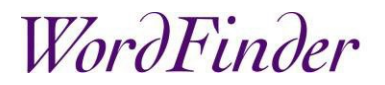

Für weitere Informationen über die Funktionalität in den Mac- und Windows-Versionen, beachten Sie bitte unser Handbuch. <u>Handbuch - WordFinder for Windows und Mac</u>

Support

Für weitere Informationen, FAQs und um mit unserem **Support** Kontakt aufzunehmen, gehen Sie bitte auf www.wordfinder.com/support.